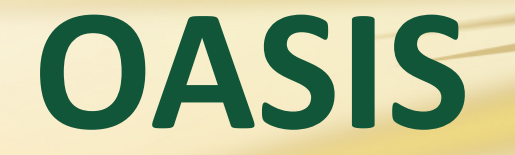

# **Registration Tutorial**

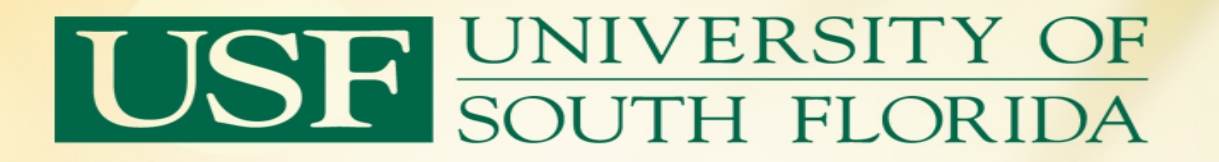

 This presentation was designed to assist you with a basic navigation of the OASIS Registration Process. After viewing this presentation, if you continue to experience difficulties, please contact the Office of the Registrar's Client Services Team at 813-974-2000.

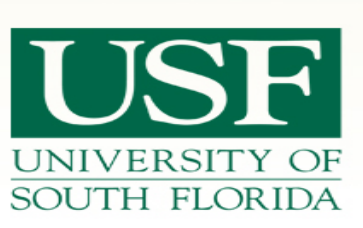

| ← → @ http://d                           | asis. <b>usf.edu</b> /                                                                                      | http://oasis.u                                                                                        | usf.ed              | u/ ♀-⊵♂×                                                                                                    | <i>i</i> OASIS                                                                                  | ×  |                                                                                                    |                                                                                                    | - □ ×<br>↑ ★ ‡ |
|------------------------------------------|----------------------------------------------------------------------------------------------------|----------------------------------------------------------------------------------------------------|---------------------|----------------------------------------------------------------------------------------------------|-------------------------------------------------------------------------------------------------|----|----------------------------------------------------------------------------------------------------|----------------------------------------------------------------------------------------------------|----------------|
| <u>F</u> ile <u>E</u> dit <u>V</u> iew F | avorites <u>T</u> ools <u>H</u> elp                                                                         | NIVERSITY<br>DUTH FLOR                                                                                | <u>( of</u><br>Lida | OASIS                                                                                                    | S Home                                                                                          | pa | ge Text-(                                                                                                   | Dnly   myUSF   A-Z Index   Directory<br>Go                                                                                |                |
|                                          | ABOUT USF                                                                                                   | ACADEMICS                                                                                             |                     | ADMISSIONS                                                                                                    | CAMPUS LIFE                                                                                     |    | RESEARCH                                                                                                    | USF SYSTEM                                                                                                    |                |
|                                          | Tax Information<br>• Information a<br>• Tax Implicati<br>and Fellowsh<br>What is OASIS                      | ation<br>about Form 1098-T<br>ions for Scholarship<br>ip Recipients<br>?                              | >>                  | Admissions<br>Apply for admission, your admission applic<br>your admission depos<br>college students only)                                                    | view the status of<br>ation and pay<br>it (for first time in<br>).                              | >> | Registratio<br>Check your regis<br>schedule and ad<br>your holds, grad                                      | on & Records<br>stration status, class<br>d or drop classes, view<br>les and transcripts.                                 |                |
|                                          | OASIS is USF's Onli<br>Information System<br>OASIS provides USI<br>new, current and<br>online access to the | ine Access Student<br>n.<br>F <b>applicants</b> and<br><b>former students</b><br>eir student records. | >>                  | Financial Aid<br>View your financial aid<br>status and award info                                                                                             | d application<br>rmation.                                                                       | >> | Tuition & F<br>Pay by bank car<br>payments to stu<br>subscribe to eDe<br>information(109<br>admissions depo | <b>ees</b><br>d, view charges and<br>dent account,<br>eposit and view tax<br>8T). Please do not pay<br>osit in this area. |                |
|                                          | Select "                                                                                                    | gin<br>'Login"                                                                                        | >>                  | Personal Info<br>Update your email ad<br>numbers, postal addre<br>emergency contact in<br>your immunization re-<br>information about stu<br>and name changes. | rmation<br>dress, telephone<br>esses, and<br>formation. View<br>cords. See<br>dent privacy, ID, | >> | DegreeWo<br>This is your sour<br>online academic<br>review your deg<br>academic adviso<br>classes.          | <b>rks</b><br>rce for undergraduate<br>advising. Please<br>ree audit with an<br>or before registering for                 |                |

Copyright © 2014 University of South Florida

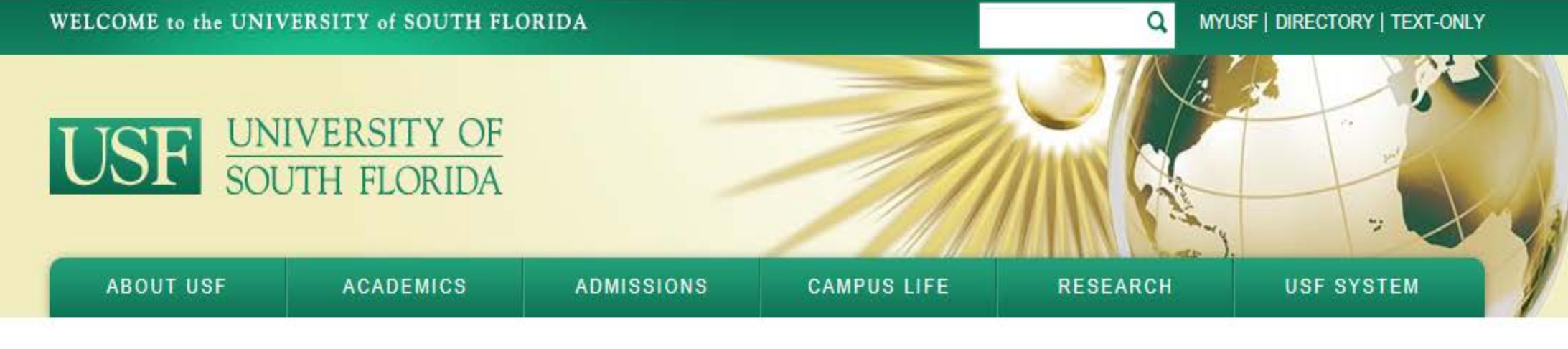

## Welcome to USF

You can use your USF NetID to access a variety of password-protected information and resources. • What is a USF NetID Find out more • Don't have a USF NetID? Create an account now • Forgot your password? Reset your password • Need help? Contact us

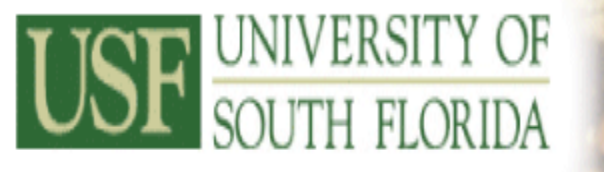

## Welcome to OASIS USF's Online Access Student Information System

Select "Student"

### Personal Information Student Financial Aid

Go

Search

ACCESSIBILITY SITE MAP HELP EXIT

## Main Menu

### Personal Information View and update addresses, phone numbers and email addresses. Request the level of privacy for your records. View immunization records.

Student

Apply for Admission, Register, View your academic records.

Financial Aid

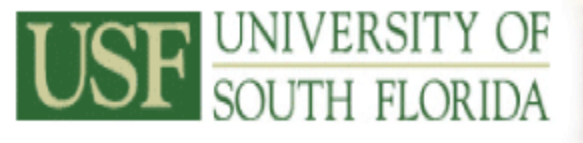

## Welcome to OASIS USF's Online Access Student Information System

| Personal Information | Student | Financial Aid |                |          |      |      |
|----------------------|---------|---------------|----------------|----------|------|------|
| Search               | Go      |               | RETURN TO MENU | SITE MAP | HELP | EXIT |

## Student

### Admissions

Apply for admission, view the status of your admission application and pay your admission deposit (for first time in college students only)

### DegreeWorks

Undergraduate academic advising, GPA calculator, What-If Major Change, and more

Registration
Check your registration status, registration holds, class schedule, and add or drop classes

— Select "Registration"

Student Records

View your transcript holds, grades and academic transcript

### Tuition & Fees

Pay by bank card, view charges and payments to student account, subscribe to eDeposit and view tax information(1098T). Please do not pay admissions deposit in this area.

### Student Organizations

### Reserve Textbooks at start of each semester

TextBook Reservations through USF Bookstore for Tampa, Health Science Center, and St Petersburg Campuses ONLY is closed at the end of each term and reopens after registration for the new term begins.

Apply for Graduation

Apply for Post-Baccalaureate Majors/Minors

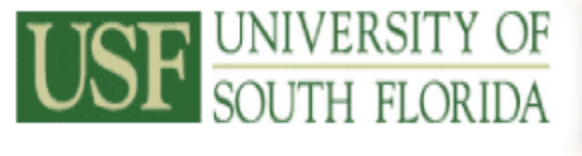

| Personal Information Student Fina   | ancial Aid                                                 |
|-------------------------------------|------------------------------------------------------------|
| Search Go                           | RETURN TO MENU SITE MAP HELP EXIT                          |
| Registration                        |                                                            |
| Select Term                         |                                                            |
| Registration Status                 |                                                            |
| Register, Add or Drop Classes       | <ul> <li>Select "Register, Add or Drop Classes"</li> </ul> |
| Change Class Options                |                                                            |
| Class Schedule Search               |                                                            |
| Active Registration                 |                                                            |
| Week at a Glance                    |                                                            |
| Student Detail Schedule             |                                                            |
| Registration Fee Assessment         |                                                            |
| Excess Hours Student Counter        |                                                            |
| Withdrawal Information              |                                                            |
| Contact the Office of the Registrar |                                                            |

USF's Online Access Student Information System

Welcome to OASIS

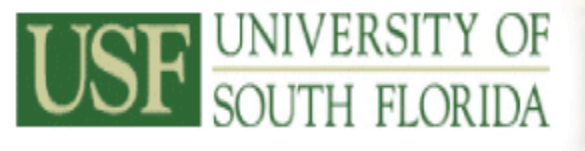

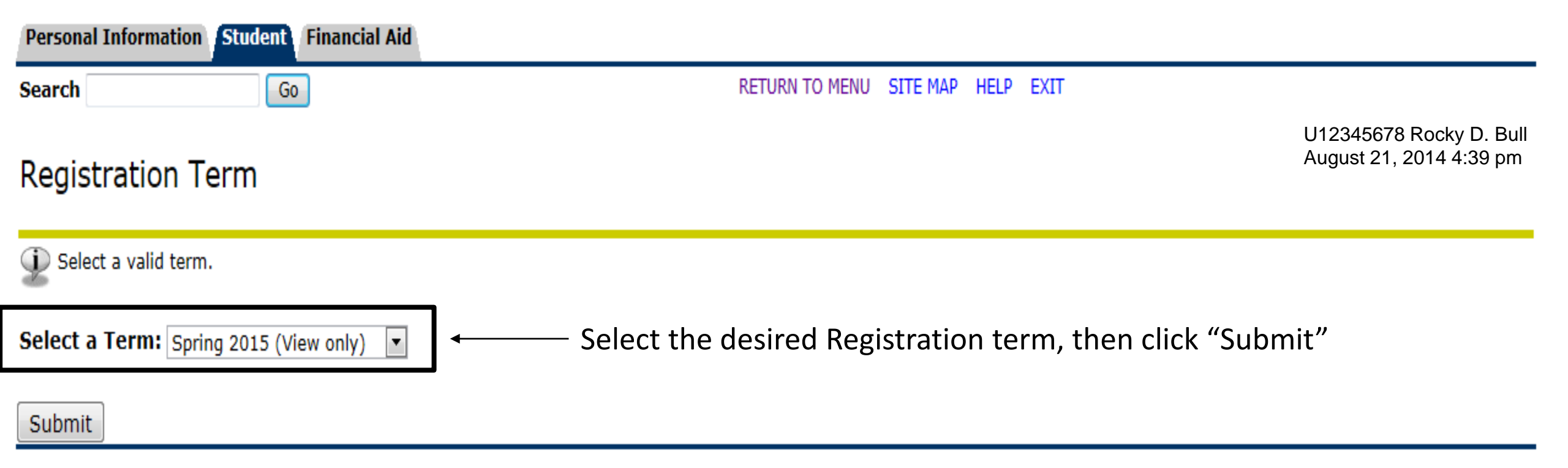

USF's Online Access Student Information System

Welcome to OASIS

Personal Information Student Financial Aid

Go

Search

### Add or Drop Classes

U12345678 Rocky D. Bull August 21, 2014 4:39 pm

Need to find CRN's? Search here:

http://www.registrar.usf.edu/ssearch/search.php

Use this interface to add or drop classes for the selected term. If you have already registered for the term, your classes will appear in the Class Registered Successfully section. Additional classes may be added by entering the Course Reference Number (CRN) in the Add Class table. Classes may be dropped by using the options available in the Action field. If no option is listed in the Action field, the class may not be dropped. When adds/drops are complete press the Submit Changes button.

To obtain a refund for dropped courses, if paid by credit card - contact Cashier's Office at 813-974-6057 - all other types of payment - contact Refund desk at 813-974-2999. Click the help button for Registration questions.

**Repayment for Dropped/Withdrawn Courses funded by Bright Futures:** A student receiving Bright Futures in or after Fall Semester 2009 will be required to repay Bright Futures for any course dropped or withdrawn unless an exception is recommended. The University of South Florida will only grant exceptions for documented, verifiable illness or emergency beyond the student's control approved by the Academic Regulations Committee (ARC). NOTE: Repayment for dropped or withdrawn courses is required to renew a Bright Futures award for a subsequent academic year in addition to the normal Bright Futures Renewal Requirements. Students with an unpaid balance for dropped/withdrawn courses will automatically be placed on a registration hold.

Registration Agreement

- In addition to the University of South Florida Policies, I agree to the following:
- 1. I agree to officially register and that I am responsible for knowing and complying with any and all registration deadline dates.
- 2. I agree to pay my account charges pursuant to USF policies. I understand the University does not send bills and I am responsible to view my student OASIS.
- 3. I agree to give the USF and our agent's permission to contact me on the cellphone number I provide.
- 4. I agree to update USF when I change my Address or phone number within 7 days of such change.

5. I understand the withdrawal Policy. If I do not attend, I am responsible for dropping classes before the end of Drop/Add period. I understand non-attendance or notifying my professor does not constitute a withdrawal. Financial Aid is awarded based on enrollment. Dropping classes may affect the amount of Financial Aid awarded. Any reduction in Financial Aid may result in a balance due to the University of South Florida.

6. In the event of a default in payment, I agree to pay the amount owed and to reimburse the University the fees of any collection agency, which may be based on a percentage at a maximum of 33% of the debt, and all costs and expenses, including reasonable attorneys' fees we incur in such collection efforts.

By clicking on the "submit changes" button below, I am entering into a legal and binding contract with the University of South Florida and I hereby acknowledge that I have read and understand the Terms and Conditions of this Registration Agreement.

I AGREE TO THE ABOVE POLICY WHEN I CLICK ON THE SUBMIT CHANGES BUTTON

| Add Classes Worksheet | Inpu | t CRN's and | l click "Subm | nit Changes' | , |  |  |
|-----------------------|------|-------------|---------------|--------------|---|--|--|
| CPNs                  |      |             |               |              |   |  |  |
| 91395                 |      |             |               |              |   |  |  |
| Submit Changes Reset  |      |             |               |              |   |  |  |

Student Financial Aid Personal Information

Go

Search

### Add or Drop Classes

U12345678 Rocky D. Bull August 21, 2014 4:39 pm

Use this interface to add or drop classes for the selected term. If you have already registered for the term, your classes will appear in the Class Registered Successfully section. Additional classes may be added by entering the Course Reference Number (CRN) in the Add Class table. Classes may be dropped by using the options available in the Action field. If no option is listed in the Action field, the class may not be dropped. When adds/drops are complete press the Submit Changes button.

To obtain a refund for dropped courses, if paid by credit card - contact Cashier's Office at 813-974-6057 - all other types of payment - contact Refund desk at 813-974-2999. Click the help button for Registration guestions.

Repayment for Dropped/Withdrawn Courses funded by Bright Futures: A student receiving Bright Futures in or after Fall Semester 2009 will be required to repay Bright Futures for any course dropped or withdrawn unless an exception is recommended. The University of South Florida will only grant exceptions for documented, verifiable illness or emergency beyond the student's control approved by the Academic Regulations Committee (ARC). NOTE: Repayment for dropped or withdrawn courses is required to renew a Bright Futures award for a subsequent academic year in addition to the normal Bright Futures Renewal Requirements. Students with an unpaid balance for dropped/withdrawn courses will automatically be placed on a registration hold.

Registration Agreement

In addition to the University of South Florida Policies, I agree to the following:

- 1. I agree to officially register and that I am responsible for knowing and complying with any and all registration deadline dates
- 2. I agree to pay my account charges pursuant to USF policies. I understand the University does not send bills and I am responsible to view my student OASIS.
- 3. I agree to give the USF and our agent's permission to contact me on the cellphone number I provide.
- 4. I agree to update USF when I change my Address or phone number within 7 days of such change.

5. I understand the withdrawal Policy. If I do not attend, I am responsible for dropping classes before the end of Drop/Add period. I understand non-attendance or notifying my professor does not constitute a withdrawal. Financial Aid is awarded based on enrollment. Dropping classes may affect the amount of Financial Aid awarded. Any reduction in Financial Aid may result in a balance due to the University of South Florida.

6. In the event of a default in payment, I agree to pay the amount owed and to reimburse the University the fees of any collection agency, which may be based on a percentage at a maximum of 33% of the debt, and all costs and expenses, including reasonable attorneys' fees we incur in such collection efforts.

By clicking on the "submit changes" button below, I am entering into a legal and binding contract with the University of South Florida and I hereby acknowledge that I have read and understand the Terms and Conditions of this Registration Agreement.

I AGREE TO THE ABOVE POLICY WHEN I CLICK ON THE SUBMIT CHANGES BUTTON

### **Check for Registration Add Errors**

Registration Add Errors

| Status              | CRN   | Subj | Crse | Sec | Level    | Cred  | Grade Mode                    | Title                     |
|---------------------|-------|------|------|-----|----------|-------|-------------------------------|---------------------------|
| College Restriction | 90338 | CGN  | 6945 | 001 | Graduate | 1.000 | Satisfact/Unsatisfactory Only | Graduate Research Methods |

### Add Classes Worksheet

CRNs

https://www.registrar.usf.edu/ssearch/data/permits.php

Need a permit?

| Personal Information | Student | <b>Financial Aid</b> |
|----------------------|---------|----------------------|
|----------------------|---------|----------------------|

Search

Go

### Add or Drop Classes

U12345678 Rocky D. Bull August 21, 2014 4:39 pm

Use this interface to add or drop classes for the selected term. If you have already registered for the term, your classes will appear in the Class Registered Successfully section. Additional classes may be added by entering the Course Reference Number (CRN) in the Add Class table. Classes may be dropped by using the options available in the Action field. If no option is listed in the Action field, the class may not be dropped. When adds/drops are complete press the Submit Changes button. To obtain a refund for dropped courses, if paid by credit card - contact Cashier's Office at 813-974-6057 - all other types of payment - contact Refund desk at 813-974-2999. Click the help button for Registration guestions.

Repayment for Dropped/Withdrawn Courses funded by Bright Futures: A student receiving Bright Futures in or after Fall Semester 2009 will be required to repay Bright Futures for any course dropped or withdrawn unless an exception is recommended. The University of South Florida will only grant exceptions for documented, verifiable illness or emergency beyond the student's control approved by the Academic Regulations Committee (ARC). NOTE: Repayment for dropped or withdrawn courses is required to renew a Bright Futures award for a subsequent academic year in addition to the normal Bright Futures Renewal Requirements. Students with an unpaid balance for dropped/withdrawn courses will automatically be placed on a registration hold.

Registration Agreement

In addition to the University of South Florida Policies, I agree to the following:

1. I agree to officially register and that I am responsible for knowing and complying with any and all registration deadline dates.

2. I agree to pay my account charges pursuant to USF policies. I understand the University does not send bills and I am responsible to view my student OASIS.

I agree to give the USF and our agent's permission to contact me on the cellphone number I provide.

I agree to update USF when I change my Address or phone number within 7 days of such change.

5. I understand the withdrawal Policy. If I do not attend, I am responsible for dropping classes before the end of Drop/Add period. I understand non-attendance or notifying my professor does not constitute a withdrawal. Financial Aid is awarded based on enrollment. Dropping classes may affect the amount of Financial Aid awarded. Any reduction in Financial Aid may result in a balance due to the University of South Florida.

6. In the event of a default in payment, I agree to pay the amount owed and to reimburse the University the fees of any collection agency, which may be based on a percentage at a maximum of 33% of the debt, and all costs and expenses, including reasonable attorneys' fees we incur in such collection efforts.

By clicking on the "submit changes" button below, I am entering into a legal and binding contract with the University of South Florida and I hereby acknowledge that I have read and understand the Terms and Conditions of this Registration Agreement.

I AGREE TO THE ABOVE POLICY WHEN I CLICK ON THE SUBMIT CHANGES BUTTON

### Add Classes Worksheet

### Make changes and click "Submit Changes"

| CRNs          |         |       |  |  |  |  |
|---------------|---------|-------|--|--|--|--|
| 86831         | 86832   | 88280 |  |  |  |  |
| Submit Change | s Reset |       |  |  |  |  |

| Personal Information Student Financial A | id |
|------------------------------------------|----|
|------------------------------------------|----|

Search

### Go

RETURN TO MENU SITE MAP HELP EXIT

### Add or Drop Classes

Use this interface to add or drop classes for the selected term. If you have already registered for the term, your classes will appear in the Class Registered Successfully section. Additional classes may be added by entering the Course Reference Number (CRN) in the Add Class table. Classes may be dropped by using the options available in the Action field. If no option is listed in the Action field, the class may not be dropped. When adds/drops are complete press the Submit Changes button. To obtain a refund for dropped courses, if paid by credit card - contact Cashier's Office at 813-974-6057 - all other types of payment - contact Refund desk at 813-974-2999. Click the help button for Registration guestions.

Repayment for Dropped/Withdrawn Courses funded by Bright Futures: A student receiving Bright Futures in or after Fall Semester 2009 will be required to repay Bright Futures for any course dropped or withdrawn unless an exception is recommended. The University of South Florida will only grant exceptions for documented, verifiable illness or emergency beyond the student's control approved by the Academic Regulations Committee (ARC). NOTE: Repayment for dropped or withdrawn courses is required to renew a Bright Futures award for a subsequent academic year in addition to the normal Bright Futures Renewal Requirements. Students with an unpaid balance for dropped/withdrawn courses will automatically be placed on a registration hold.

Registration Agreement

In addition to the University of South Florida Policies, I agree to the following:

1. I agree to officially register and that I am responsible for knowing and complying with any and all registration deadline dates.

2. I agree to pay my account charges pursuant to USF policies. I understand the University does not send bills and I am responsible to view my student OASIS.

3. I agree to give the USF and our agent's permission to contact me on the cellphone number I provide.

I agree to update USF when I change my Address or phone number within 7 days of such change.

5. I understand the withdrawal Policy. If I do not attend, I am responsible for dropping classes before the end of Drop/Add period. I understand non-attendance or notifying my professor does not constitute a withdrawal. Financial Aid is awarded based on enrollment. Dropping classes may affect the amount of Financial Aid awarded. Any reduction in Financial Aid may result in a balance due to the University of South Florida.

6. In the event of a default in payment, I agree to pay the amount owed and to reimburse the University the fees of any collection agency, which may be based on a percentage at a maximum of 33% of the debt, and all costs and expenses, including reasonable attorneys' fees we incur in such collection efforts.

By clicking on the "submit changes" button below, I am entering into a legal and binding contract with the University of South Florida and I hereby acknowledge that I have read and understand the Terms and Conditions of this Registration Agreement.

I AGREE TO THE ABOVE POLICY WHEN I CLICK ON THE SUBMIT CHANGES BUTTON

## SUCCESSFUL REGISTRATION!

### Current Schedule

| Status                             | Action | CRN   | Subj | Crse | Sec | Level    | Cred  | Grade Mode | Title                      |
|------------------------------------|--------|-------|------|------|-----|----------|-------|------------|----------------------------|
| **Web Registered** on Mar 24, 2014 | None   | 86831 | GMS  | 6440 | 001 | Graduate | 3.000 | Regular    | Basic Medical Physiology   |
| **Web Registered** on Mar 24, 2014 | None   | 86832 | GMS  | 6505 | 001 | Graduate | 3.000 | Regular    | Basic Medical Pharmacology |
| **Web Registered** on Mar 24, 2014 | None   | 88280 | GMS  | 6111 | 001 | Graduate | 3.000 | Regular    | Basic Medical Pathology    |

Total Credit Hours: 9.000 Billing Hours: 9.000 0.000 Minimum Hours: 18.000 Maximum Hours: Date: Aug 21, 2014 04:39 pm

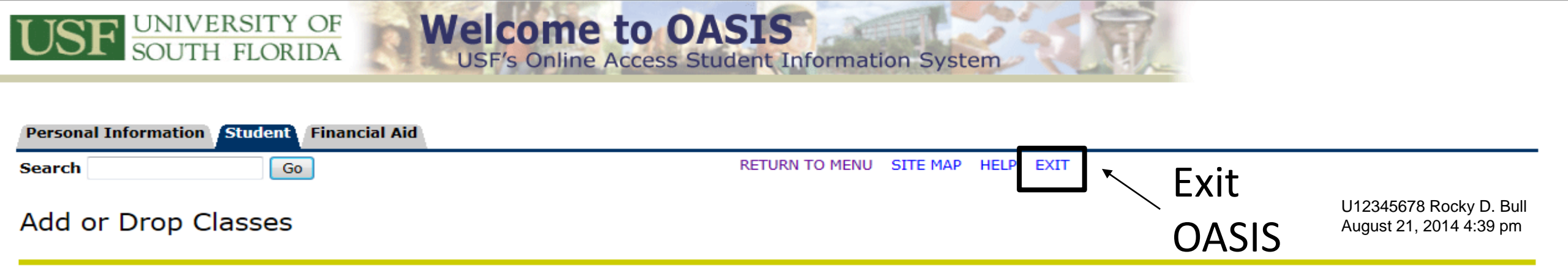

Use this interface to add or drop classes for the selected term. If you have already registered for the term, your classes will appear in the Class Registered Successfully section. Additional classes may be added by entering the Course Reference Number (CRN) in the Add Class table. Classes may be dropped by using the options available in the Action field. If no option is listed in the Action field, the class may not be dropped. *When adds/drops are complete press the Submit Changes button.* To obtain a refund for dropped courses, if paid by credit card - contact Cashier's Office at **813-974-6057** - all other types of payment - contact Refund desk at **813-974-2999**. Click the help button for Registration questions.

**Repayment for Dropped/Withdrawn Courses funded by Bright Futures:** A student receiving Bright Futures in or after Fall Semester 2009 will be required to repay Bright Futures for any course dropped or withdrawn unless an exception is recommended. The University of South Florida will only grant exceptions for documented, verifiable illness or emergency beyond the student's control approved by the Academic Regulations Committee (ARC). NOTE: Repayment for dropped or withdrawn courses is required to renew a Bright Futures award for a subsequent academic year in addition to the normal Bright Futures Renewal Requirements. Students with an unpaid balance for dropped/withdrawn courses will automatically be placed on a registration hold.

Registration Agreement

In addition to the University of South Florida Policies, I agree to the following:

- 1. I agree to officially register and that I am responsible for knowing and complying with any and all registration deadline dates.
- 2. I agree to pay my account charges pursuant to USF policies. I understand the University does not send bills and I am responsible to view my student OASIS.
- 3. I agree to give the USF and our agent's permission to contact me on the cellphone number I provide.

4. I agree to update USF when I change my Address or phone number within 7 days of such change.

5. I understand the withdrawal Policy. If I do not attend, I am responsible for dropping classes before the end of Drop/Add period. I understand non-attendance or notifying my professor does not constitute a withdrawal. Financial Aid is awarded based on enrollment. Dropping classes may affect the amount of Financial Aid awarded. Any reduction in Financial Aid may result in a balance due to the University of South Florida.

6. In the event of a default in payment, I agree to pay the amount owed and to reimburse the University the fees of any collection agency, which may be based on a percentage at a maximum of 33% of the debt, and all costs and expenses, including reasonable attorneys' fees we incur in such collection efforts.

By clicking on the "submit changes" button below, I am entering into a legal and binding contract with the University of South Florida and I hereby acknowledge that I have read and understand the Terms and Conditions of this Registration Agreement.

I AGREE TO THE ABOVE POLICY WHEN I CLICK ON THE SUBMIT CHANGES BUTTON

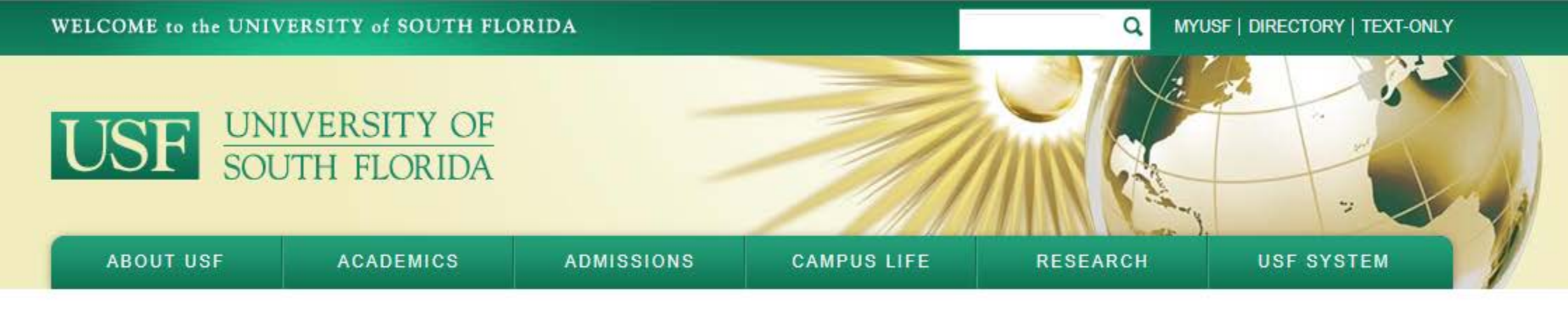

## Logout successful

You have successfully logged out of the NetID Single-SignOn Service.

For security reasons, exit your web browser.

The service from which you arrived has supplied a link you may follow by clicking here.

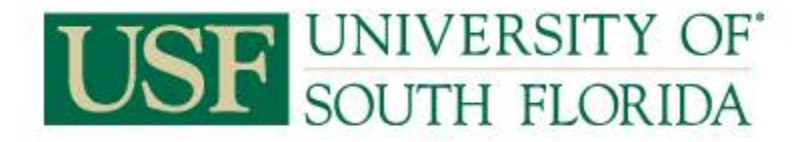

Copyright © 2014, University of South Florida. All rights reserved. 4202 E. Fowler Avenue, CGS301, Tampa, FL 33620, USA • 813-974-2011

| ISF Home   | USF System             | USF Health    |
|------------|------------------------|---------------|
| bout USF   | Administrative Units   | USF Athletics |
| cademics   | Regulations & Policies | USF Alumni    |
| dmissions  | Human Resources        | Support USF   |
| ampus Life | Emergency & Safety     | USF Libraries |
| lesearch   | Visit USF              | USF World     |
|            |                        |               |

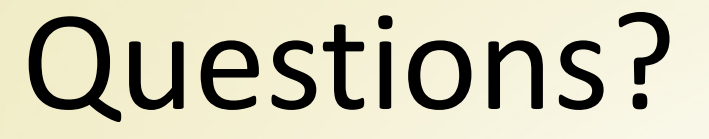

Contact Client Services 813-974-2000 AskTheRegsitrar@usf.edu

> Monday-Friday 9:00 am until 5:00 pm

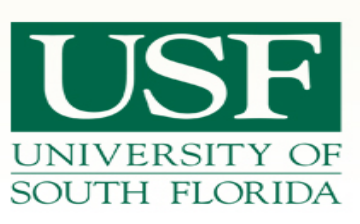